## Installatiemedia maken voor Windows 10

Je kan zelf installatiemedia voor Windows 10 maken: een .ISO bestand branden op een DVD of op een USB-stick van minimaal 4GB.

Met deze USB-stick of DVD kan je later steeds een "clean install" van Windows 10 uitvoeren.

## Hiervoor heb je het "Windows Media Creation Tool" nodig

Klik op deze link: <u>http://www.microsoft.com/nl-nl/software-download/windows10</u> Hier maak je je keuze naargelang welk type besturingssysteem je staan hebt.

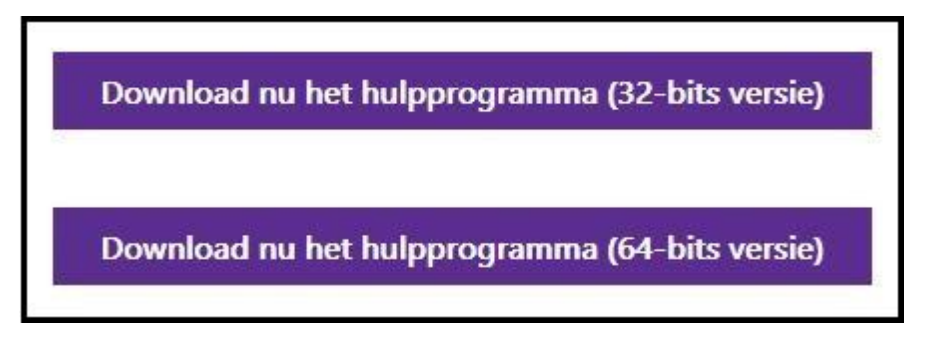

Klik op het tooltje van je keuze.

Of gebruik de automatische downloadlinken:

- Media Creation Tool 32-bits versie: <u>http://go.microsoft.com/fwlink/?LinkId=616935</u>
- Media Creation Tool 64-bits versie: <u>http://go.microsoft.com/fwlink/?LinkId=616936</u>

Het desbetreffende installatiebestandje komt binnen, sla het ergens op, waar je het terug kunt vinden:

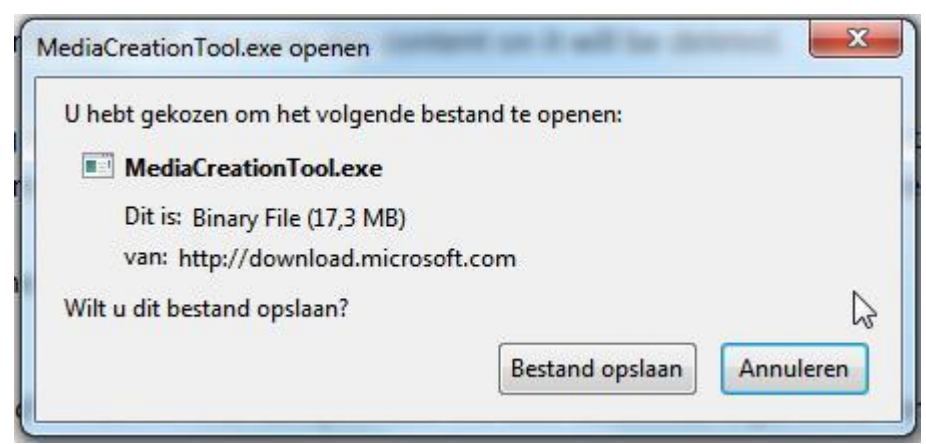

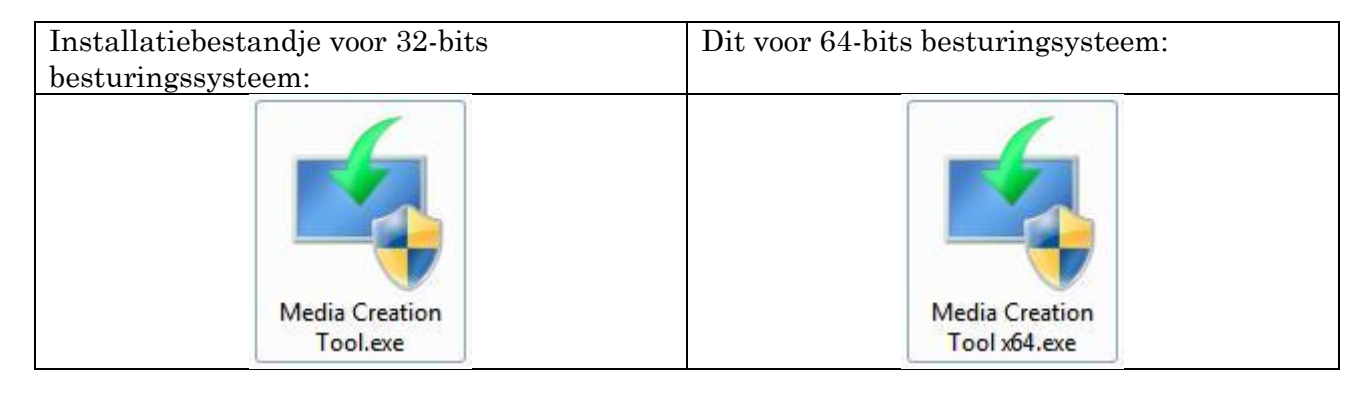

 $\square$ 

Dubbelklik erop om het maken van je installatiemedium te starten.

Het eerste scherm:

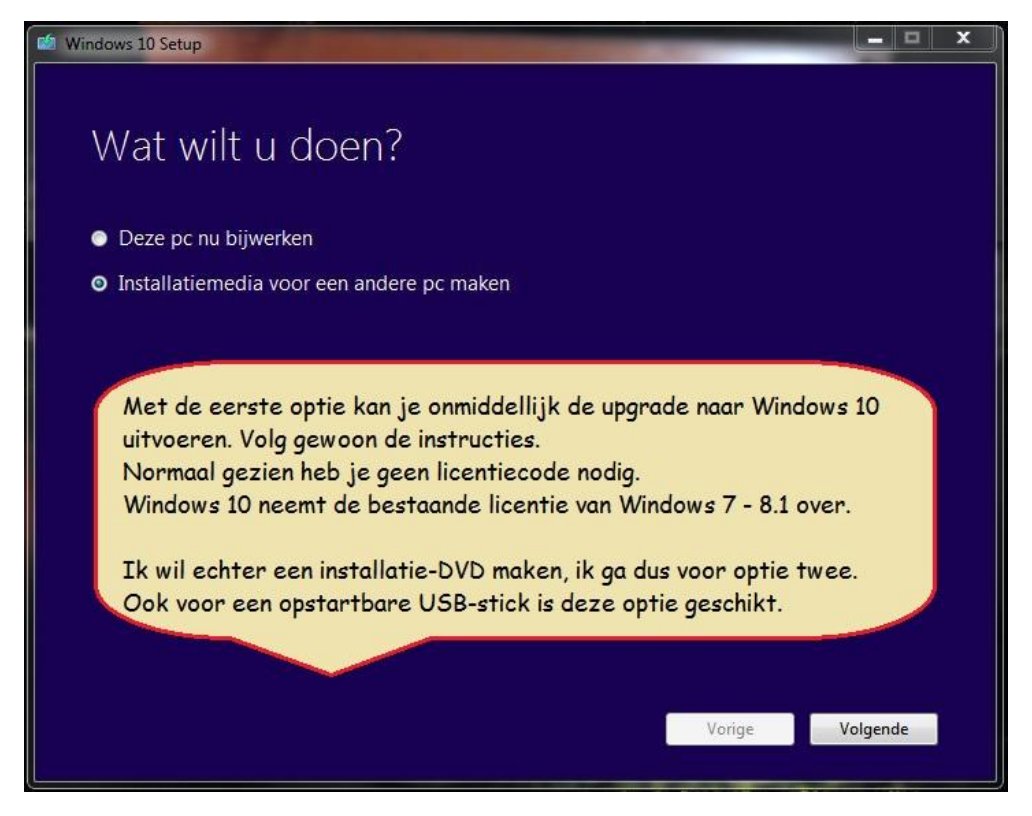

Het tweede scherm is ook vrij duidelijk:

| Mindows 10 Setup                |                                            | _                                      |          | _ = X         |
|---------------------------------|--------------------------------------------|----------------------------------------|----------|---------------|
| Taal, ar<br>Selecteer een van d | chitectuur (<br>e beschikbare opties om do | en versie se<br><sup>Jorte gaan.</sup> | lecteren |               |
| Taal                            | Nederlands                                 | - 1. Maak je                           | e keuze  |               |
| Versie                          | Windows 10 Pro                             | - 2. Maak j                            | e keuze  |               |
| Architectuur                    | 32-bits (x86)                              | - 3. Maak j                            | e keuze  |               |
|                                 |                                            |                                        |          |               |
|                                 |                                            |                                        |          |               |
|                                 |                                            |                                        |          |               |
|                                 |                                            |                                        | Vorige   | 4<br>Volgende |
|                                 |                                            |                                        |          |               |

Bij versie kies je in het dropdownmenu Home of Pro al naargelang de versie waar je op basis van je al geïnstalleerde Windows 7 of Windows 8.1 versie recht hebt.

 $\bigcirc$ 

Het tooltje doet verder en blijft gebruiksvriendelijk:

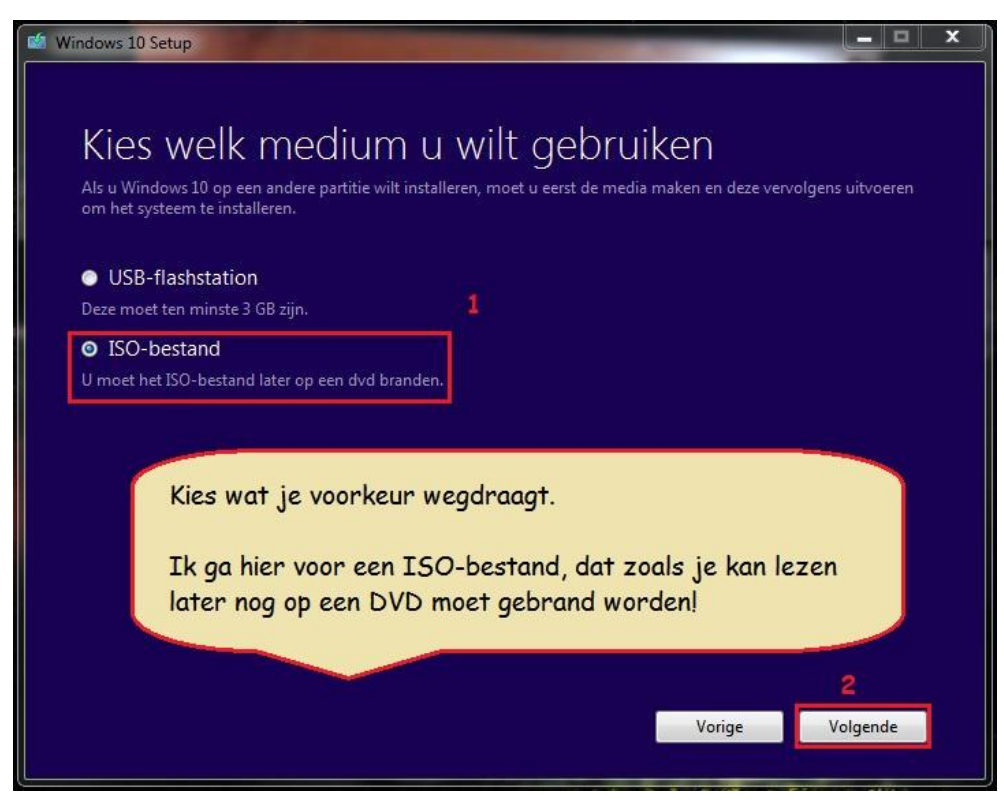

Nadat je in het voorgaande scherm op "Volgende" hebt geklikt, begint het aanmaken van het installatiebestand.

Wees nu geduldig en laat alles rustig zijn gang gaan. Je kan je computer verder gebruiken maar het is beter van niet! Des te vlugger gaat de voortgang, die trouwens in drie verschillende fases verloopt.

Je hoeft ook helemaal nergens meer op te klikken!!!

Fase 1: het downloaden van de benodigde bestanden:

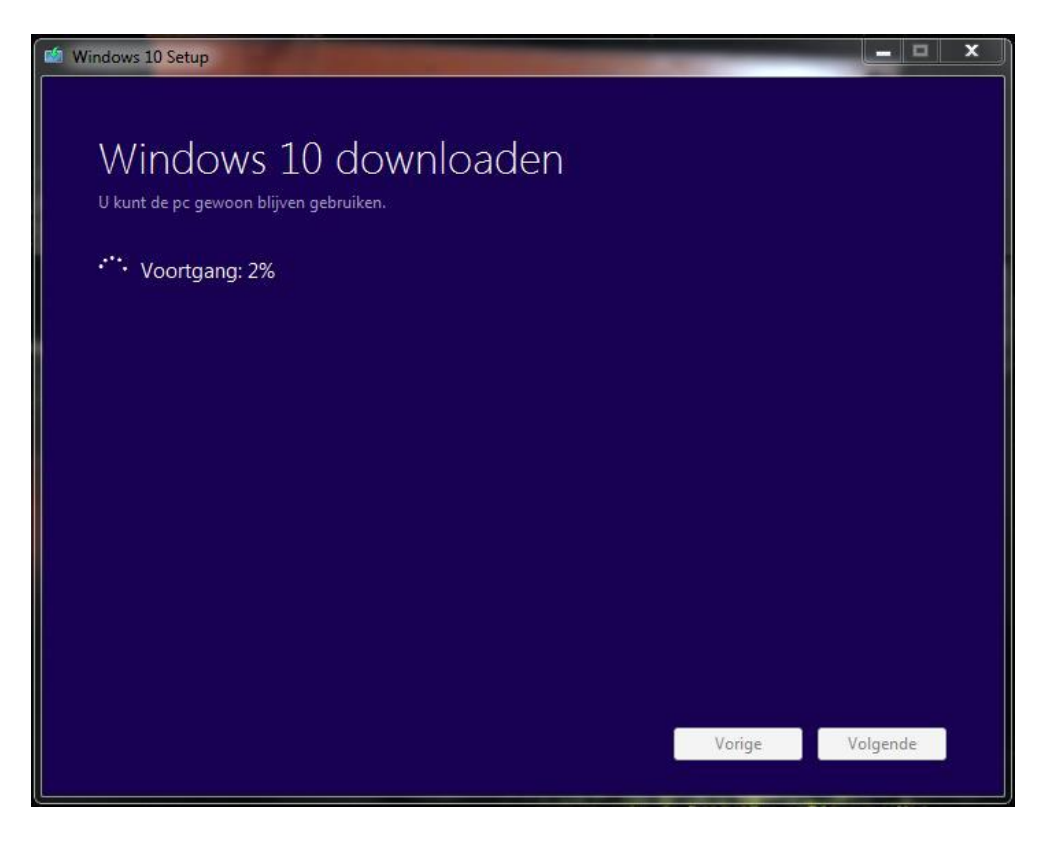

Fase 2: de zojuist gedownloade bestanden worden gecontroleerd:

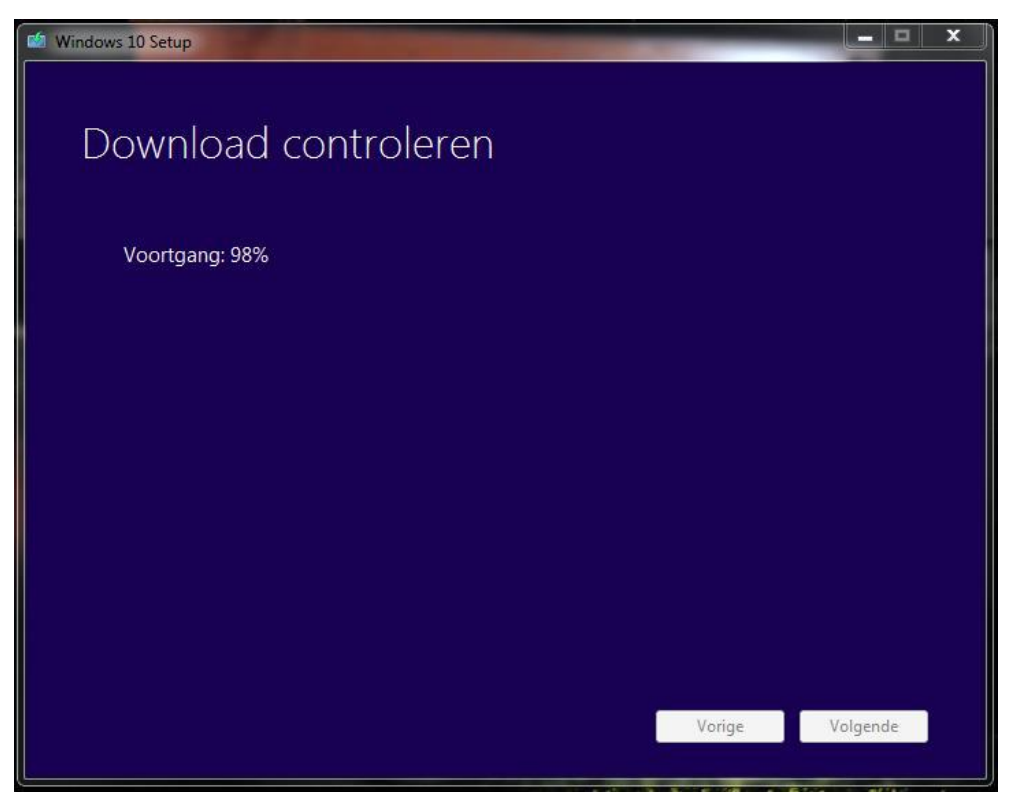

Fase 3: het ISO-bestand wordt geschreven:

| Windows 10 Setup                                                                 |        | _ 0 X    |
|----------------------------------------------------------------------------------|--------|----------|
| Media voor Windows 10 maker<br><sup>U kunt de pc gewoon blijven gebruiken.</sup> |        |          |
| : Voortgang: 18%                                                                 |        |          |
|                                                                                  |        |          |
|                                                                                  |        |          |
|                                                                                  |        |          |
|                                                                                  |        |          |
|                                                                                  |        |          |
|                                                                                  | Vorige | Volgende |

Ś

Toch even opletten. In het volgende scherm staat een belangrijke mededeling, neem er met de nodige ernst nota van!!!

Je ziet nu ook waar het ISO-bestand te vinden is.

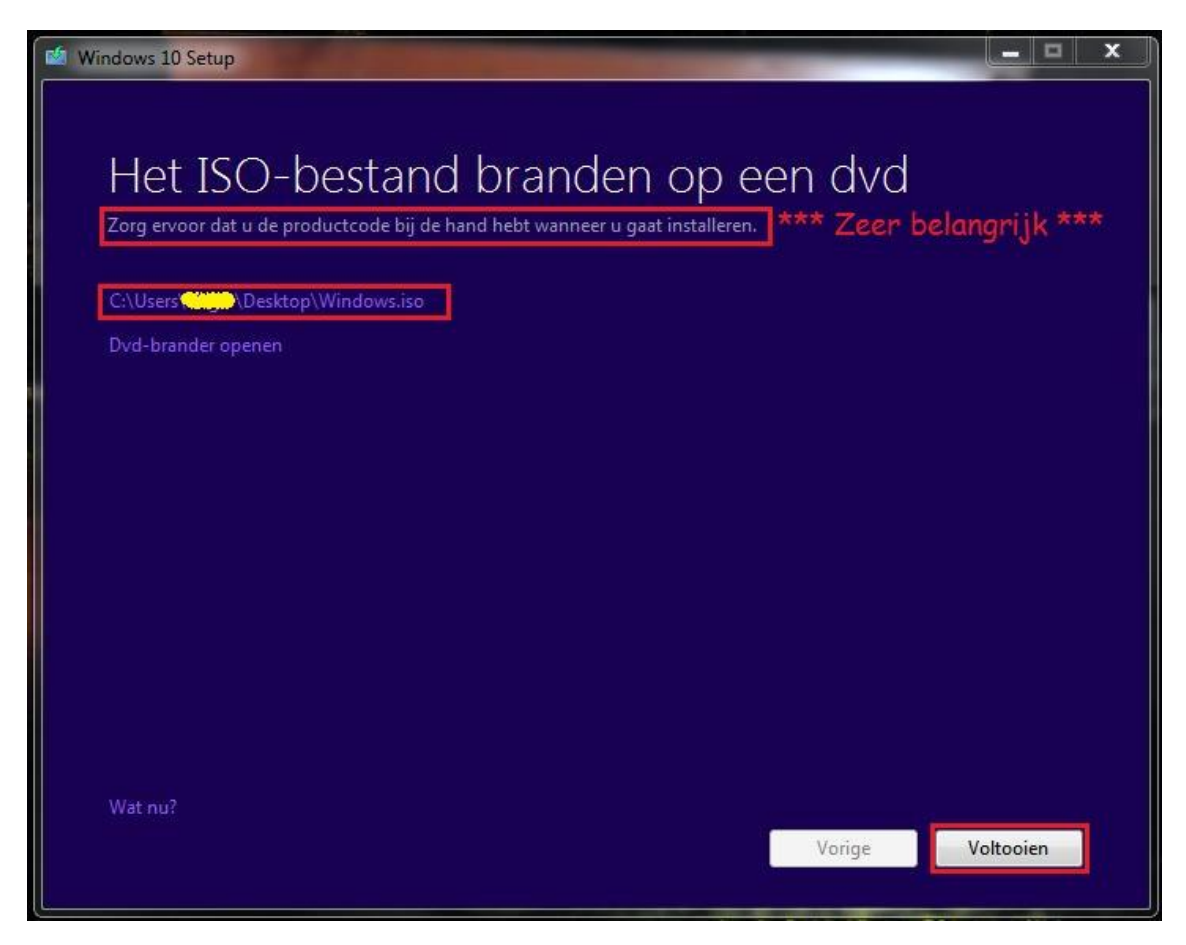

Je kan er nu voor kiezen om het ISO-bestand onmiddellijk te branden. Dit moet echter niet, je kan het altijd later nog;

Heb je nu alles in het laatste scherm doorgenomen, klik dan op "Voltooien".

Have fun.